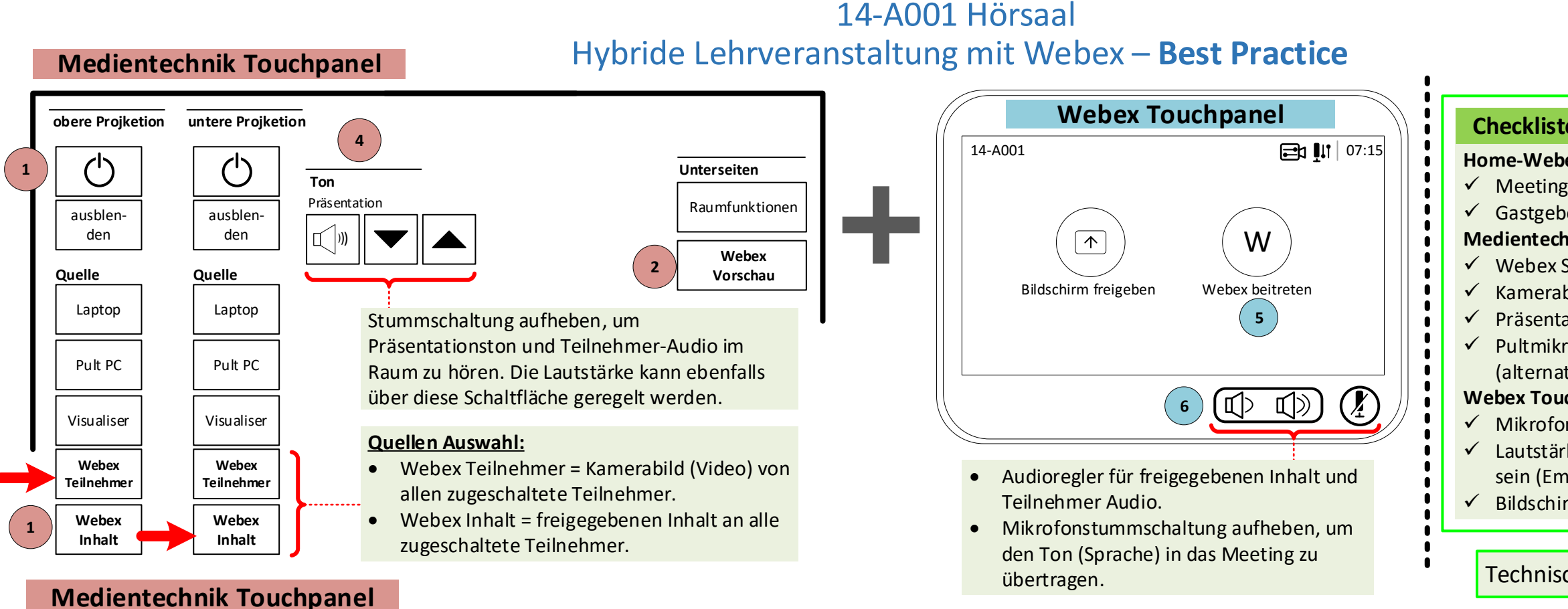

# Projektor einschalten und Webex Signalquellen auswählen

Um den Projektor zu starten drücken Sie die Schaltfläche 🕑. Um die Webex Signalquelle auszuwählen, drücken Sie die Schaltfläche "Webex Teilnehmer" für die obere Projektion und die Schaltfläche "Webex Inhalt" für die untere Projektion.

#### Kamera Position auswählen

Wählen Sie die Schaltfläche "Webex Vorschau". Wählen Sie zwischen die zwei vordefinierte Kamerapositionen ("Pult" und "Bühne") aus. In dem Vorschaubereich können Sie sofort Ihre Einstellungen überprüfen.

HDMI/ DisplayPort

## Laptop anschließen

Schließen Sie Ihren Laptop an das HDMI-, Displayport- oder VGA- Kabel an. USB-C/ Mini-DisplayPort

## Audio Einstellungen

Präsentationston – Stummschaltung aufheben / Pultmikrofon einschalten (Schalter am Gerät).

#### Webex Touchpanel

## Webex Meeting als Gastgeber starten.

Drücken Sie auf "Webex beitreten". Geben Sie dann Ihre "Meeting-Kennnummer" ein und tippen Sie auf "Beitreten". Geben Sie Ihre "Gastgeber-Kennnummer" (Host-PIN) ein, gefolgt vom "#"- Symbol. Diese Information finden Sie wieder auf Ihre Home-Webex-Webseite unter "Meeting-Informationen" beim Ihren angelegtes Meeting (https://th-wildau.webex.com).

# Audio Einstellungen

Lautstärke prüfen – Audioregler soll in der Mitte eingestellt sein (Empfehlung). Mikrofon aktivieren (grün = aktiviert).

## Inhalt freigeben/ Bildschirm freigeben während eines Webex Meetings

Drücken Sie "Freigeben" und wählen Sie im nächsten Schritt "Ansicht teilen" aus.

Ab diesen Punkt übertragen Sie das Kamerabild, Ton und Präsentation in das Webex-Meeting

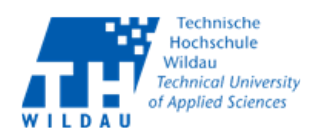

| e – Was benötigen Sie…           |
|----------------------------------|
| ex-Webseite (http://webex.t      |
| -Kennnummer                      |
| er-Kennnummer (Host-PIN)         |
| nik Touchpanel (schwarz)         |
| signalquellen am Projektoren     |
| oild überprüfen (Schaltfläche:   |
| ationston aktivieren             |
| ofon einschalten - ein/aus Sch   |
| iv Funkmikrofon)                 |
| chpanel (weiß)                   |
| n aktivieren (grün=aktiviert / ı |
| ke prüfen - Audioregler soll ir  |
| pfehlung) 🚺 🕼                    |
| m freigeben (falls gewollt)      |
|                                  |

Technische Unterstützung Supportcenter - Tel. 800

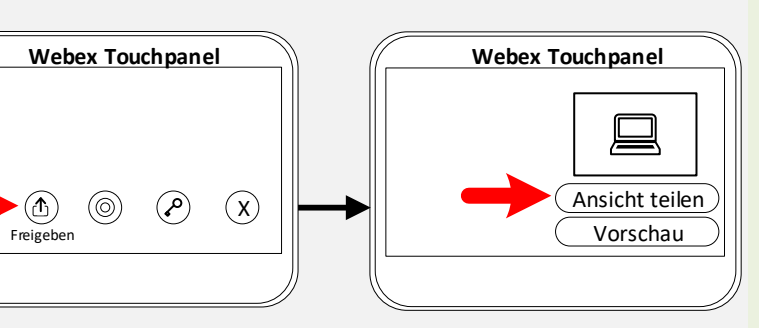

Freigeben